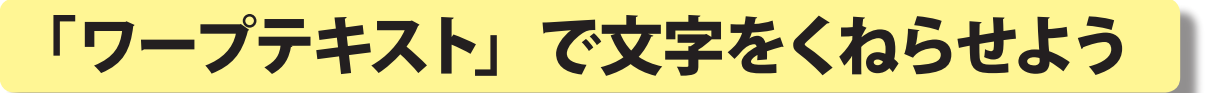

熊本大学教育学部附属小学校 前田康裕 KEY WORD - 文字ツール ワープテキスト

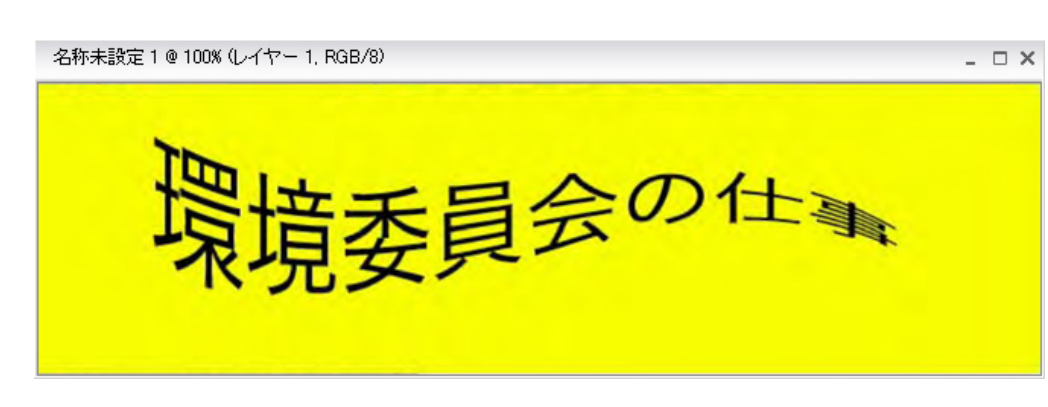

1. 文字ツールを選んで文字を入力する([写真編集モード])

| O,           | 名称未設定 1 @ 100% (レイヤー 1, RGB/8) | - 🗆 × |
|--------------|--------------------------------|-------|
| 2 * 3        | 環境委員会の仕事                       |       |
|              | 文字ツールを選んで文字を入力します。             |       |
| 4            |                                |       |
| )<br>+0<br>2 |                                |       |

2.「ワープテキストを作成」を選んで文字を変化させる

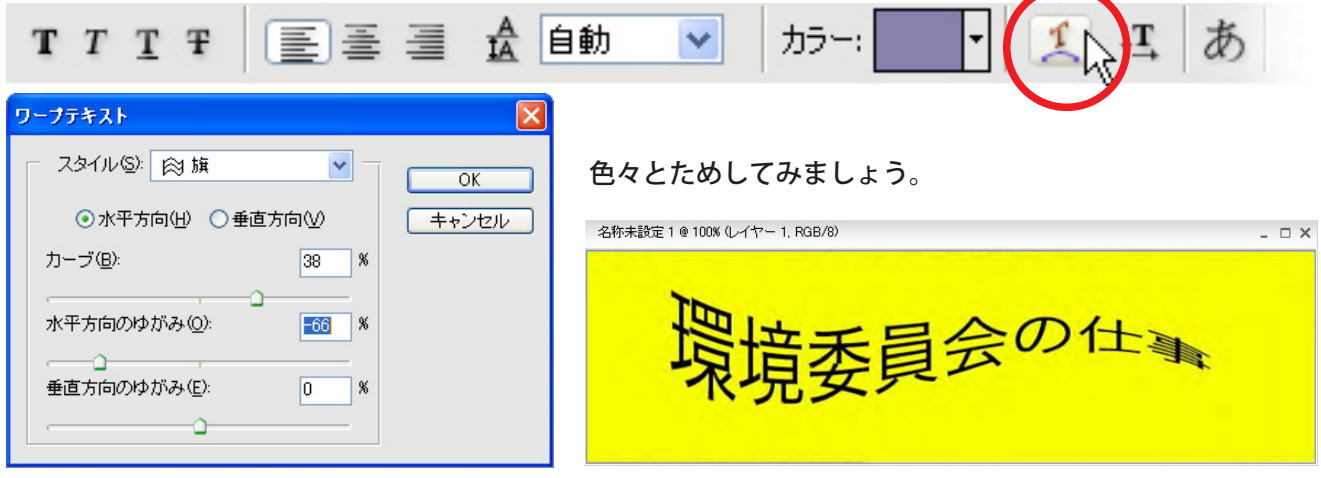

スタイルからさまざまなものを選び、曲がり具合を調整します